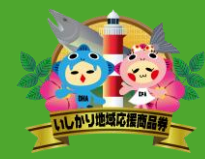

## 電子商品券の購入方法(1/2)

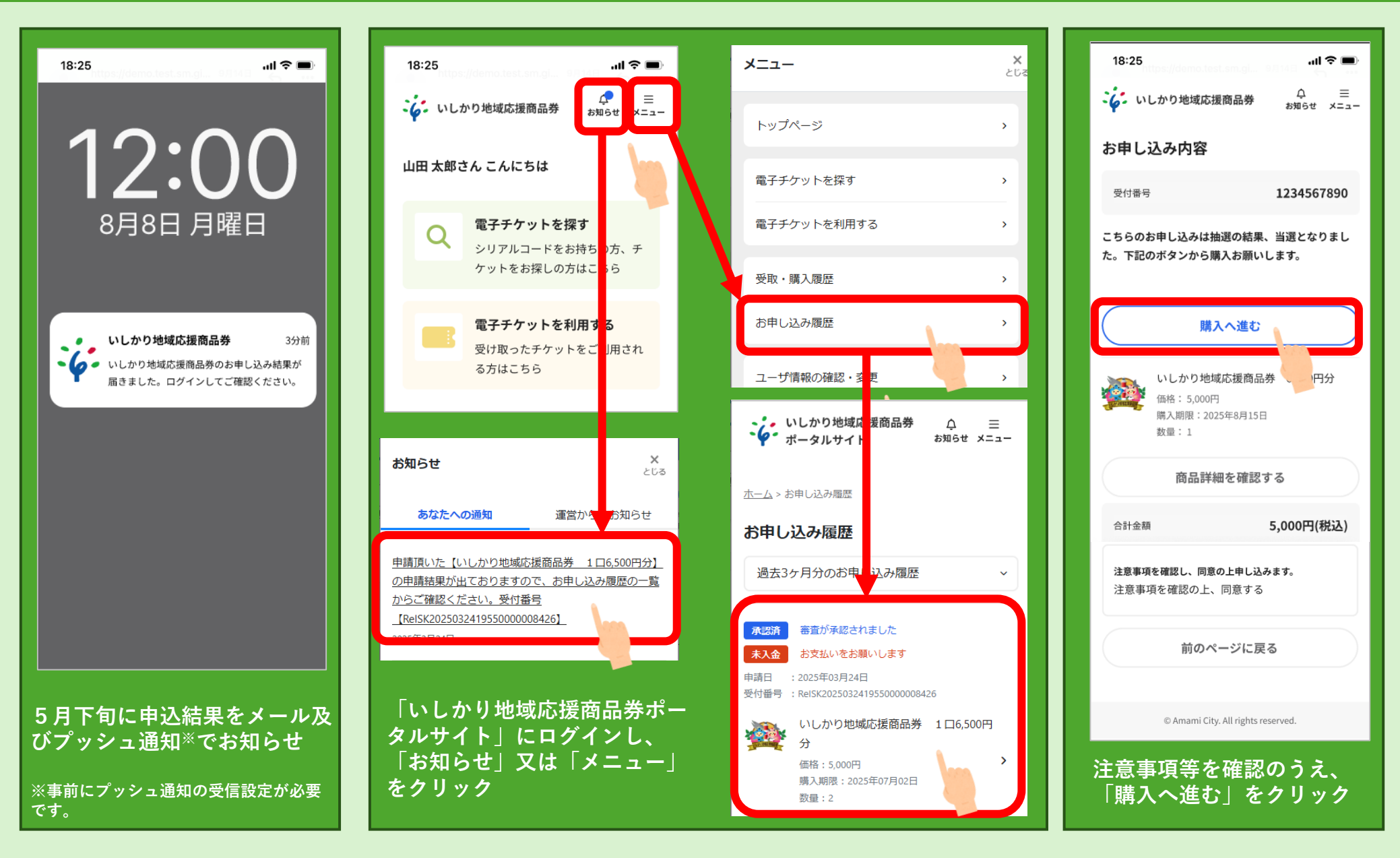

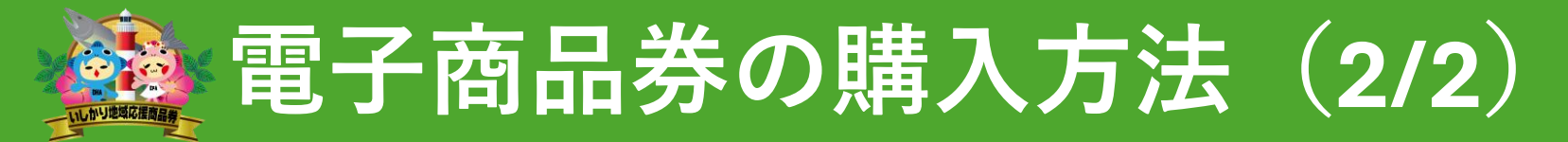

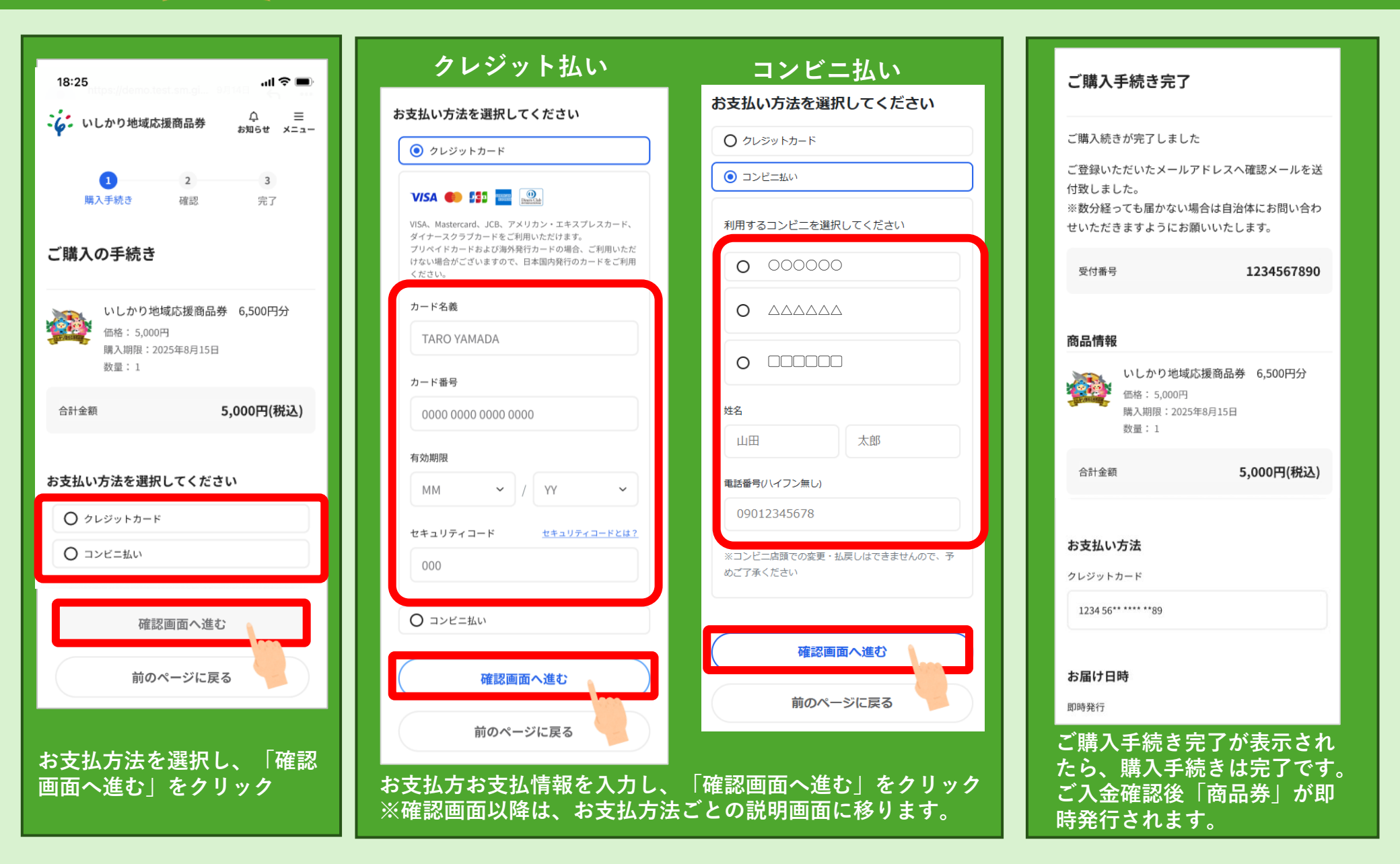